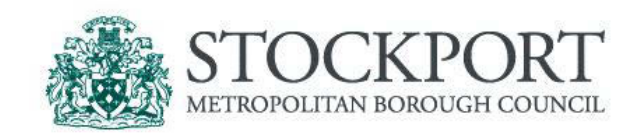

### Early Years Provider Portal User Guide

# This Portal is for the Nursery Education funding process. It will enable providers to submit their Headcount information and the Local Authority to share information securely.

To access the Provider Portal use the following link: <u>www.stockport.gov.uk/eyfunding</u> Or alternatively, log on to the Stockport Council Website and search for Early Years <u>We recommend that you save this page in your favourites for future use</u>

1(a) **Signing in** - Once you are at the Provider Portal you will see the **Signing in** page below. Please use the User name and password that you have been provided with.

|                                                                  |                                                                                                    | - 0 ×                                 |
|------------------------------------------------------------------|----------------------------------------------------------------------------------------------------|---------------------------------------|
| (C) (D) http://scnsynergyweb/FISO/Test/ProviderPortal/login.aspx | P → C D FIS Provider Portal: Login ×                                                                                                    | A 🛧 Ø                                 |
| Q + □ + □ ⊕ + Pape Sony Tonix ⊕ + ⊅ ⊕ €.                         | Version Biological         Version Biological         V | Portal<br>Sure                        |
|                                                                  |                                                                                                    | · · · · · · · · · · · · · · · · · · · |

1(b) You will then need to change your password, **SEE BELOW**, simply complete the new password and current password boxes and click **Confirm**. We will not know what you have changed your password to, but we can reset it if you forget or need to change your password at a later date.

| Synergy FIS P                       | rovider Portal                                                                                                    | User Settings   Logout |
|-------------------------------------|----------------------------------------------------------------------------------------------------|------------------------|
| НОМЕ                                |                                                                                                    |                        |
| ocation: <u>HOME</u> > USER SETTING | ş                                                                                                    |                        |
|                                     | Your authority has requested that you change your password.<br>Please change your details below in order to continue. |                        |
| User Settings                       |                                                                                                    |                        |
| Please change you                   | r details below:                                                                                                    |                        |
| New Password:                       |                                                                                                    |                        |
| Confirm New                         |                                                                                                    |                        |
| Enter your current                  | password for security reasons:                                                                                        |                        |
| Current Password:                   |                                                                                                    |                        |
|                                     |                                                                                                    |                        |

1(c) You will need to sign in with this username and password every time you want to access the Portal.

2(a) Funding - Once you arrive at the welcome screen you will need to click FUNDING.

| Logged in as:<br><u>User Settings</u>   <u>Logout</u> |
|-------------------------------------------------------|
|                                                       |
|                                                       |
|                                                       |
|                                                       |
|                                                       |

2(b) The first page that will open is the **Provider Headcount Records** page. Here you will find funding details for the current and previous **Terms**. Funding is divided into two different **Funding Types - 3 and 4 Year Old Funding and 2 year Old Funding**.

Terms and Funding Types that can be amended will have an **Open** option next to them.

Those showing **View** option are groups that are now closed and you can only view the records.

|                                                    | /                     |                             |                                   |
|----------------------------------------------------|-----------------------|-----------------------------|-----------------------------------|
| et Explorer provided by Brighton and Hove City Cou | uncil                 |                             |                                   |
| Portal/NEFH: 🔎 📲 🗟 🚧 🗙 😆 Synergy F                 | IS Provider Portal ×  |                             |                                   |
|                                                    |                       |                             |                                   |
| /                                                  |                       |                             |                                   |
|                                                    |                       |                             |                                   |
|                                                    |                       |                             | Logged in as: tribaltest          |
| (🔁)Synergy FIS Provider                            | Portar                |                             | User Settings   Logout            |
|                                                    |                       |                             |                                   |
| HOME FORMS FUNDING                                 |                       |                             |                                   |
| Summary Estimates Actuals Adjustments              |                       | Please select a provid      | er from the drop down below 🛛     |
| Location: HOME > FUNDING > ACTUALS                 |                       | Manage Providers: Test Nurs | ery (PVI) (Private Nursery (PVI)) |
|                                                    |                       |                             |                                   |
|                                                    |                       |                             |                                   |
| Provider Headcount Records                         |                       |                             |                                   |
|                                                    |                       |                             |                                   |
|                                                    | Previous   Page: 1    | Next [5 Results]            | $\mathbf{V}$                      |
| Actuals                                            | Year                  | Term                        | Funding Type                      |
| Open Z                                             | 2015-16 Academic Year | Summer                      | 3 & 4 Year Old                    |
| Open                                               | 2015-16 Academic Year | Summer                      | 2 Year Old                        |
| View                                               | 2015-16 Academic Year | Spring                      | 3 & 4 Year Old                    |
| View                                               | 2015-16 Academic Year | Spring                      | 2 Year Old                        |
| View                                               | 2015-16 Academic Year | Autumn                      | 3 & 4 Year Old                    |
|                                                    |                       |                             |                                   |

When the **FUNDING** tab is open you will see a list of other options beneath. **SEE BELOW** Summary Estimates Actuals Adjustments

T

3(a) Summary - The first option available is the FUNDING tab. Select the Term and Funding Type you wish to Open.

| tal/N                         | EFH 🔎 🔒 🗟 🖘 🗶 🕲 sy                                                                                                    | nergy FIS Provider Portal 🗙                                                                                                    |                                                                                      |                                                                                                    |
|-------------------------------|----------------------------------------------------------------------------------------------------|----------------------------------------------------------------------------------------------------|--------------------------------------------------------------------------------------|----------------------------------------------------------------------------------------------------|
|                               |                                                                                                    |                                                                                                    |                                                                                      |                                                                                                    |
|                               |                                                                                                    |                                                                                                    |                                                                                      |                                                                                                    |
|                               | Synergy FIS Provi                                                                                                    | der Portal                                                                                                    |                                                                                      | Logged in as: tribalted<br>User Settings   Logo                                                                                         |
| -                             | Syncigy 113 T 1641                                                                                                    |                                                                                                    |                                                                                      |                                                                                                    |
| HO                            | ME FORMS FUNDING                                                                                                    |                                                                                                    |                                                                                      |                                                                                                    |
|                               | *                                                                                                    | te                                                                                                    | Please select                                                                        | a provider from the drop down below 🛛 🗙                                                                                                 |
| Sum                           | nmary Estimates Actuals Adjustmen                                                                                               | 6                                                                                                    |                                                                                      |                                                                                                    |
| Sun<br>ocati                  | ion: <u>HOME</u> > <u>FUNDING</u> > ACTUALS                                                                                     | 6                                                                                                    | Manage Providers: Te                                                                 | est Nursery (PVI) (Private Nursery (PVI))                                                                                               |
| Sum                           | ion: <u>HOME</u> > <u>FUNDING</u> > ACTUALS                                                                                     | 0                                                                                                    | Manage Providers: Te                                                                 | est Nursery (PVI) (Private Nursery (PVI))                                                                                               |
| Sum                           | ion: <u>HOME</u> > <u>FUNDING</u> > ACTUALS                                                                                     | 0                                                                                                    | Manage Providers: Te                                                                 | est Nursery (PVI) (Private Nursery (PVI))                                                                                               |
| Sum<br>ocation<br>Pro         | nmary Estimates Actuals Adjustmen<br>ion: <u>HOME</u> > <u>FUNDING</u> > ACTUALS                                                | rds                                                                                                    | Manage Providers: Te                                                                 | est Nursery (PVI) (Private Nursery (PVI)) 👤                                                                                             |
| sum<br>ocation<br>P <b>ro</b> | ion: HOME > FUNDING > ACTUALS                                                                                                   | rds                                                                                                    | Manage Providers: Te                                                                 | est Nursery (PVI) (Private Nursery (PVI)) 🛓                                                                                             |
| Sum<br>ocation<br>Pro         | Minary Estimates Acquire Adjustmen                                                                                              | r <b>ds</b><br>Previous   Page                                                                                                    | Manage Providers: Te                                                                 | est Nursery (PVI) (Private Nursery (PVI)) 🛓                                                                                             |
| Sum<br>ocation<br>Pro         | Mmary Esumates Acquite Adjustmen<br>ion: <u>HOME</u> > FUNDING > ACTUALS<br>ovider Headcount Recon                              | rds<br>Previous   Page<br>Year                                                                                                    | Manage Providers: Te<br>: 1   Next [5 Results]                                       | est Nursery (PVI) (Private Nursery (PVI)) 🛓<br>Funding Type                                                                             |
| Sum<br>ocation<br>Pro         | Minary Estimates Actuals Adjustmen<br>ion: <u>HOME</u> > FUNDING > ACTUALS<br>ovider Headcount Recon<br>Actuals                 | rds<br>Previous   Page<br>Year<br>2015-16 Academic Year                                                                            | Manage Providers: Te<br>1   Next [5 Results]<br>Term<br>Summer                       | est Nursery (PVI) (Private Nursery (PVI))                                                                                               |
| Sum<br>ocation<br>Pro         | Annary Esumates Acquate Adjustmen<br>ion: HOME > FUNDING > ACTUALS<br>ovider Headcount Recor<br>Actuals<br>Open<br>Open         | rds<br>Previous   Page<br>Year<br>2015-16 Academic Year<br>2015-16 Academic Year                                                   | Manage Providers: Te<br>: 1   Next [5 Results]<br>Summer<br>Summer                   | Est Nursery (PVI) (Private Nursery (PVI))<br>Funding Type<br>3 & 4 Year Old<br>2 Year Old                                               |
| Pro                           | Annary Esumates Acquate Adjustmen<br>ion: HOME > FUNDING > ACTUALS<br>ovider Headcount Recor<br>Actuals<br>Open<br>Open<br>View | rds<br>Previous   Page<br>Year<br>2015-16 Academic Year<br>2015-16 Academic Year<br>2015-16 Academic Year                          | Manage Providers: Te<br>: 1   Next [5 Results]<br>Term<br>Summer<br>Summer<br>Spring | Est Nursery (PVI) (Private Nursery (PVI))<br>Funding Type<br>3 & 4 Year Old<br>2 Year Old<br>3 & 4 Year Old<br>3 & 4 Year Old           |
| Pro                           | Actuals<br>Open<br>Open<br>View<br>View                                                                                         | rds<br>Previous   Page<br>Year<br>2015-16 Academic Year<br>2015-16 Academic Year<br>2015-16 Academic Year<br>2015-16 Academic Year | Manage Providers: Te<br>1   Next [5 Results]<br>Summer<br>Summer<br>Spring<br>Spring | Est Nursery (PVI) (Private Nursery (PVI))<br>Funding Type<br>3 & 4 Year Old<br>2 Year Old<br>3 & 4 Year Old<br>2 Year Old<br>2 Year Old |

3(b) Below is an example of what you will see in the summary screen.

(Please note: The names of terms may not correspond from one image to the next in this guide as the images have been taken from a training module. On the live system you will see that they remain consistent through the different tabs.)

| Synergy FIS Provider Portal                                                                                                    |                                                         | <u>User Settings</u>   Log                          |
|----------------------------------------------------------------------------------------------------|---------------------------------------------------------|-----------------------------------------------------|
| DME FORMS FUNDING                                                                                                    |                                                         | Please select a provider from the drop down below 🔀 |
| tion: <u>HOME</u> > <u>FUNDING</u> > SUMMARY                                                                                                    |                                                         | Manage Providers: Hai-Man Nursery (Day Nursery)     |
| ımmary: 2013 Summer - 2013                                                                                                    |                                                         |                                                     |
| Actuals                                                                                                    |                                                         |                                                     |
| Term Length (Weeks)                                                                                                    | 12.66666                                                |                                                     |
| Funded Hrs (Term)                                                                                                    | 0.00                                                    |                                                     |
| ▷ Total Rate Per Hour                                                                                                    | £3.65000                                                |                                                     |
| Sub Total (Hrs x Total Rate)                                                                                                    | £0.00                                                   |                                                     |
| Term Funding Amount                                                                                                    |                                                         |                                                     |
| Term Funding Amount                                                                                                    | £0.00                                                   |                                                     |
| Interim Amount Paid (before Adj)                                                                                                    | £0.00                                                   |                                                     |
| Interim Amount Paid (before Adj)                                                                                                    | £0.00<br>£0.00<br>£0.00                                 |                                                     |
| Term Funding Anount Paid (before Adj)                                                                                                    | £0.00<br>£0.00<br>£0.00<br>£0.00                        |                                                     |
| Term Funding Aniount Paid (before Adj)                                                                                                    | £0.00<br>£0.00<br>£0.00<br>£0.00                        |                                                     |
| Term Funding Anount Paid (before Adj) Term Funding Amount Balance Adjustments Paid Actual Amount Paid (Inc. Adj) Total Weekly Non-Funded Hours    | £0.00<br>£0.00<br>£0.00<br>£0.00<br>£0.00               |                                                     |
| Term Funding Antoant<br>Term Funding Amount Balance<br>Adjustments Paid<br>Actual Amount Paid (Inc. Adj)<br>Total Weekly Non-Funded Hours<br>Paid | £0.00<br>£0.00<br>£0.00<br>£0.00<br>£0.00<br>0.00<br>No |                                                     |

From the Summery you can see details of your actual payments and whether payment has been made.

The **Paid Date** refers to the date the Early Years Team submit the request for payment to the Finance Department and not the date the funds are in your account

4(a) Estimates - Childminder only

## <u>Please note that only Childminders need to complete Estimates.</u> If you are NOT a Childminder please move to <u>Section 5.</u>

Childminders **MUST** submit an estimate of the number of **hours** they expect funded children to attend. It is from this estimate that the payment you receive at the start of the following term is calculated from. If no estimate is submitted you will **NOT** be paid.

To enter an estimate you need to select **ESTIMATE** from the top menu. This will again give you the option of choosing a **Term** and **Funding Type (2 year olds or 3 / 4 year olds)**. Once selected you will be able to enter and submit your Estimates. **SEE BELOW.** 

| HOME FORMS FUNDING                                                  |                          |                 | Please select a provider from the drop down below 🛛 |
|---------------------------------------------------------------------|--------------------------|-----------------|-----------------------------------------------------|
| ocation: HOME > FUNDING > ES                                        | Adjustments<br>STIMATES  |                 | Manage Providers: Eyteam Setting (Day Nursery)      |
| Submit Estimate: Aca                                                | ndemic Year 2015-16 Summ | er - 2 Year Old |                                                     |
|                                                                     |                          |                 |                                                     |
| stimate Number of Funde                                             | d Hours for this Term    |                 |                                                     |
| Estimate Number of Funde<br>Nease enter a number, the<br>Send Claim | ed Hours for this Term   |                 |                                                     |
| Estimate Number of Funde<br>Nease enter a number, the<br>Send Claim | ed Hours for this Term   |                 |                                                     |

Enter the number of hours you expect to be funded for in the selected Term. This needs to be the total amount of hours for all children expected combined.

4(b) You can change the number of hours you have estimated, even if you have already clicked **Send Claim**, up until the submission deadline date (you will always be notified of the deadline date). Simply enter the new number and click **Send Claim** again to resubmit.

The **ACTUALS** tab will show you a list of funded children attending your setting. When you select the **ACTUALS** tab you will go back to the **Provider Headcount Records** page. Again you will see a list of **Terms** and **Funding Types** to choose from - select **Open** 

| Synergy FIS Prov                                 | vider Portal |                    |                  |                       | Logged in as:<br><u>User Settings</u>   <u>Logout</u> |
|--------------------------------------------------|--------------|--------------------|------------------|-----------------------|-------------------------------------------------------|
| HOME FORMS                                       | ents         |                    | Please s         | elect a provider from | n the drop down below 🛛                               |
| Location: <u>HOME</u> > <u>FUNDING</u> > ACTUALS |              |                    | Mar              | age Providers:        | (Day Nursery) 🗸                                       |
| Provider Headcount Rec                           | ords         | Previous   Page: 1 | Next [2 Results] |                       |                                                       |
| Actuals                                          |              | Year               | Term             |                       | Funding Type                                          |
| Open                                             | 2016 / 2017  |                    | Summer           | Bury E                | E C 3 And 4 Year Old Funding                          |
| <u>Open</u>                                      | 2016 / 2017  |                    | Summer           | Bury E                | E C 2 Year Old Funding                                |
|                                                  |              | Previous   Page: 1 | Next [2 Results] |                       |                                                       |

After you have selected the appropriate **Term** and **Funding Type**, you will see a list of children automatically brought forward from the previous term.

(Please note that only children eligible will be automatically carried forward into subsequent terms. For example, if a child has turned 5 years old and therefore is out of the date range for next term, they will be automatically removed by the system. Additionally if this is your first term of entering details no previous terms will appear)

5(b) This is where you will be able to **add**, **delete** and **edit** a child's details.

| Add Child S    | : 201<br>end Clai | m         | atumn - Andre     | :w 3 & 4      |                       |                  |               |
|----------------|-------------------|-----------|-------------------|---------------|-----------------------|------------------|---------------|
|                |                   | Status    | Child Name        | Date of Birth | Funded Hours for Term | Child Weightings | Last ECS Date |
| Request Delete | Edit              | Unchanged | Daveyson, Dave    | 16-Feb-2012   | 225.00                |                  | 30-Mar-2016   |
| Request Delete | Edit              | Unchanged | Paulerson, Paul   | 01-Dec-2012   | 180.00                |                  |               |
| Request Delete | Edit              | Unchanged | Petterson, Petula | 03-Apr-2012   | 150.00                |                  | 30-Mar-2016   |

You will then need to review the list of children and update their details accordingly for the current term.

6 (a) Adding Children - In order to add a new child you would simply click the Add Child button and a blank form will be shown for you to complete - please note that when the new blank form opens there are 4 separate tabs, you **MUST** click on and complete the first 3 tabs. **SEE BELOW**.

| HOME FORMS FUNDING                |                              | Please                 | select a provider from the drop down below en             |
|-----------------------------------|------------------------------|------------------------|-----------------------------------------------------------|
| Summary Estimates Actuals Adjus   | tments                       | TRUCK                  |                                                           |
| Location: HOME > FUNDING > CHILD  | DETAILS                      | M                      | anage Providersi Eyteam Setting (Day Nursery) 🗸           |
| Child Details Runding Details Par | ent / Carer Details Notes    |                        |                                                           |
| Child Details                     |                              |                        |                                                           |
| Forename*                         |                              | Address Line 1*        |                                                           |
| Middle Name                       |                              | Address Line 2         |                                                           |
| Sumame*                           |                              | Address Line 3         |                                                           |
| DOB*                              |                              | Locality               |                                                           |
| Proof of DOB                      |                              | Town                   |                                                           |
| Gender*                           | Male Female                  | County                 |                                                           |
| Preferred Surname                 |                              | Postc ode <sup>x</sup> |                                                           |
| Ethnicity                         | <ur><unknown></unknown></ur> |                        |                                                           |
| SEN COP Stage                     | <unk nown=""></unk>          |                        |                                                           |
|                                   |                              |                        |                                                           |
| Save Cancel *                     | denotes mandatory fields     |                        |                                                           |
| © 2016 Tribal Education Ltd       |                              | Synergy FIS Pr         | ovider Portal - Part of the Synergy FIS Suite T * I # A L |

On the **Child Details** tab - you will need to provide all of the child's details and full address. Please note that the DOB field **MUST** be entered in the following format <u>**30-May-2016**</u>. This can be done manually or by using the little calendar tool that opens when you click on this field.

On the **Funding Details** tab - **SEE BELOW** - selecting the **Default Term Dates** tab will add the dates for you. If a child starts mid-way through a term then you will need to enter the correct start date.

6(b) Please tick the Present during Census tick box whenever adding a child.

| and the second second se |                                                                        |
|----------------------------------------------------------------------------------------------------|------------------------------------------------------------------------|
| ME FORMS FUNDING                                                                                                    |                                                                        |
| mmary Estimates Actuals Adjustments                                                                                                    |                                                                        |
| ion: <u>HOME</u> > <u>FUNDING</u> > CHILD DETAI                                                                                                    | LS                                                                     |
|                                                                                                    |                                                                        |
| ne: Dave Daveyson DOB: 16-Fe                                                                                                    | 2012                                                                   |
| d Details Funding Details Parent / Ca                                                                                                    | arer Details                                                           |
|                                                                                                    |                                                                        |
|                                                                                                    |                                                                        |
| Funding Details                                                                                                    |                                                                        |
| Funding Details                                                                                                    | $\checkmark$                                                           |
| Funding Details Present during Census                                                                                                    |                                                                        |
| Funding Details Present during Census Term Start Date*                                                                                                    | 01-Sep-2016                                                            |
| Funding Details<br>Present during Census<br>Term Start Date*<br>Term End Date*                                                                                                    | 01-Sep-2016<br>31-Dec-2016                                             |
| Funding Details<br>Present during Census<br>Term Start Date*<br>Term End Date*                                                                                                    | 01-Sep-2016<br>31-Dec-2016<br>Default Term Dates                       |
| Funding Details<br>Present during Census<br>Term Start Date*<br>Term End Date*<br>Attends Two Days or More                                                                                                    | 01-Sep-2016<br>31-Dec-2016<br>Default Term Dates                       |
| Funding Details<br>Present during Census<br>Term Start Date*<br>Term End Date*<br>Attends Two Days or More<br>Weeks Attended in Term*                                                                                                    | 01-Sep-2016<br>31-Dec-2016<br>Default Term Dates<br>15.0               |
| Funding Details<br>Present during Census<br>Term Start Date*<br>Term End Date*<br>Attends Two Days or More<br>Weeks Attended in Term*<br>Funded Hours Per Week*                                                                                                    | 01-Sep-2016<br>31-Dec-2016<br>Default Term Dates<br>✓<br>15.0<br>15.00 |

You can then enter the weeks and hours of attendance. If you enter anything invalid you will receive an error message highlighting what needs to be changed. Refer to the information previously received on what hours and weeks to claim if submitting a full claim for that Term.

You must also enter a value in the Non-Funded Hours Per Week field.

6(c) On the **Parent/Carer Details** tab - you must complete fully using the information collected on the **Parental Agreement** form in order for the Early Years Team to be able to check if a child is eligible for Early Years Pupil Premium (EYPP).

| me: Dave Daveyson DOB: 16-56            | -h-2012                              |
|-----------------------------------------|--------------------------------------|
| hild Details Funding Details Parent / C | arer Details                         |
|                                         |                                      |
| Parent / Carer Details                  |                                      |
| Details are optional but if entere      | ed then all fields must be filled in |
| Forename                                |                                      |
| Surname                                 | Smith                                |
| DOB                                     | 01-Jan-2000                          |
| ☑ NI or □ NASS Number                   | NH981237C ×                          |
|                                         | 1 <u> </u>                           |
|                                         |                                      |

When you have entered the details on all 3 tabs, simply press the **Save** button. If anything needs to be corrected you will see an Error Message.

6(d) The final tab is the - **Notes tab** - this tab is **only to be used for entering a 2 Year Old reference number** for a child to be able to access funding

| Synergy FIS P                 | rovider Portal               |        |               |                             | Logged in as: EYTe<br>User Settings   Log |
|-------------------------------|------------------------------|--------|---------------|-----------------------------|-------------------------------------------|
| HOME FORMS FUNDING            |                              |        |               |                             |                                           |
| Summary Estimates Actuals A   | Adjustments                  |        |               | fase select a provider from | the drop down below 🔀                     |
| Location: HOME > FUNDING > CH | ILD DETAILS                  |        |               | Manage Providers: Eyte      | am Setting (Day Nursery)                  |
| Child Details Funding Details | Parent / Carer Details Notes |        |               |                             |                                           |
|                               |                              |        | Notes History |                             |                                           |
| Add a new note:               |                              |        |               |                             |                                           |
| Add a new note:               | $\sim$                       | ~      |               |                             |                                           |
|                               |                              |        |               |                             |                                           |
|                               |                              |        |               |                             |                                           |
|                               |                              |        |               |                             |                                           |
|                               |                              |        |               |                             |                                           |
|                               |                              |        |               |                             |                                           |
|                               |                              | $\sim$ |               |                             |                                           |
|                               |                              |        |               |                             |                                           |
|                               |                              |        |               |                             |                                           |
|                               |                              |        |               |                             |                                           |

7(a) **Deleting a Child** - There will be times when you will need to delete a child from your headcount. This will generally only be needed at the start of a term and a child has been brought forward by the Local Authority but is no longer attending. If you do need to delete a child from your records you will need to click **Request Delete**.

| Add Child      | Send Clai | m         |                   |               |                       |                  |               |
|----------------|-----------|-----------|-------------------|---------------|-----------------------|------------------|---------------|
|                |           | Status    | Child Name        | Date of Birth | Funded Hours for Term | Child Weightings | Last ECS Date |
| lequest Delete | Edit      | Unchanged | Daveyson, Dave    | 16-Feb-2012   | 225.00                |                  | 30-Mar-2016   |
| equest Delete  | Edit      | Unchanged | Paulerson, Paul   | 01-Dec-2012   | 180.00                |                  |               |
| equest Delete  | Edit      | Unchanged | Petterson, Petula | 03-Apr-2012   | 150.00                |                  | 30-Mar-2016   |

Once you have selected **Request Delete** you get the following message:

| Request                                                                                                   | : Delete                                                            |
|----------------------------------------------------------------------------------------------------|---------------------------------------------------------------------|
| Are you sure you want to request the deletion of ch<br>Delete requests are automatically submitted but ca | hild: Daveyson, Dave from this headcount record?<br>n be cancelled. |
| Yes                                                                                                    | No                                                                  |

Selecting Yes changes the option for that child to Cancel Delete.

Cancel Delete Edit Delete Pending, Submitted

This delete will stay pending until you submit your final claim.

7 (b) If **you** wish to delete a child you have just added i.e. you have entered all the child's details into a blank form rather than them being carried forward, then next to that child you will see that the options look slightly different. Rather than seeing **Request Delete** you will just see **Delete**.

| Submit Act                      | tual: 2016/3                             | 2017 Summer - 38                         | 44yo Funding -             | Ar                    |                  |               |
|---------------------------------|------------------------------------------|------------------------------------------|----------------------------|-----------------------|------------------|---------------|
|                                 |                                          |                                          |                            |                       |                  |               |
| Add Child                       | Cond Claim                               |                                          |                            |                       |                  |               |
| Add Child                       | Send Claim                               |                                          |                            |                       |                  |               |
|                                 | Status                                   | Child Name                               | Date of Birth              | Funded Hours for Term | Child Weightings | Last ECS Date |
|                                 |                                          |                                          |                            |                       | 1                |               |
| elete Edit                      | Add Pending                              | Koothrappali, Rajesh                     | 29-Mar-2012                | 180.00                |                  |               |
| <u>elete</u> Edit               | Add Pending<br>Add Pending               | Koothrappali, Rajesh<br>Wolowitz, Howard | 29-Mar-2012<br>21-Mar-2012 | 180.00<br>180.00      |                  | -             |
| <u>elete</u> Edit<br>elete Edit | Add Pending<br>Add Pending               | Koothrappali, Rajesh<br>Wolowitz, Howard | 29-Mar-2012<br>21-Mar-2012 | 180.00<br>180.00      |                  |               |
| Delete Edit                     | Add Pending<br>Add Pending<br>Send Claim | Koothrappali, Rajesh<br>Wolowitz, Howard | 29-Mar-2012<br>21-Mar-2012 | 180.00<br>180.00      |                  |               |

This is because the child's details have not been submitted so have not yet been imported to the system by the Early Years Team. If you delete a child at this stage they will not have been seen by the Early Years Team. If you select **Delete** you will receive the following notification:

| Confirm Delete                                                 |                       |
|----------------------------------------------------------------|-----------------------|
| Are you sure you want to delete child: Wolowitz, Howard from t | his headcount record? |
| Yes No                                                         |                       |

If you select **Yes** then the child will immediately be removed from your list.

8. Editing Details - If you do spot incorrect information against a child's record then you can use the Edit option in order to correct those details.

9. After you have made all changes required and you are happy that it is an accurate reflection, you need to go back to the **ACTUALS** PAGE.

To do this simply select **ACTUALS** tab and you will be taken back to the **Provider Headcount Records** page where you will then be able to select another age group (i.e. 2 Year Old Funding if previously been updating 3 & 4 Year Old funding), if appropriate and update those records as outlined above.

#### 10. Submitting your Headcount form

You must submit your Headcount information by the specified date. To do this go to the **Provider Headcount Records** page in the **ACTUALS tab**, select the appropriate **Term** and **Funding Types** that are due to be submitted, check that the names and hours are correct.

# The accuracy of this is extremely important and if the submitted records are incorrect this will affect your payments.

Once you are happy to proceed simply click the **Send Claim** button and it will be sent through to the Early Years Team. **SEE BELOW** 

| HOME FORMS                      | FUNI                           | DING                                                                    |                                                        |                                                           |                                           |                        |                              |
|---------------------------------|--------------------------------|-------------------------------------------------------------------------|--------------------------------------------------------|-----------------------------------------------------------|-------------------------------------------|------------------------|------------------------------|
| Summary Estimat                 | -<br>es Actu                   | als Adjustments                                                         |                                                        |                                                           | Please select a prov                      | vider from the drop do | own below 🛛                  |
| ocation: <u>HOME</u> > <u>F</u> | UNDING                         | > ACTUALS                                                               |                                                        |                                                           | Manage Provide                            | rs:                    | (Day Nursery)                |
|                                 |                                | Subr                                                                    | lission successiui                                     |                                                           |                                           |                        |                              |
| Submit Actu<br>Add Child        | i <mark>al: 2</mark><br>Send ( | 016/2017 Autumn -                                                       | Andrew 3 & 4                                           | ł                                                         |                                           | ]                      |                              |
| Submit Actu<br>Add Child        | Send (                         | O16/2017 Autumn -<br>Claim                                              | Andrew 3 & 4                                           | Date of Birth                                             | Funded Hours for Term                     | Child Weightings       | Last ECS Date                |
| Add Child                       | Send (                         | Claim<br>Status<br>Edit Pending, Submitted                              | Andrew 3 & 4 Child Name Daveyson, Dave                 | Date of Birth<br>16-Feb-2012                              | Funded Hours for Term<br>225.00           | Child Weightings       | Last ECS Date<br>30-Mar-2016 |
| Add Child                       | Send (<br>Edit<br>Edit         | Claim<br>Status<br>Edit Pending, Submitted<br>Delete Pending, Submitted | Andrew 3 & 4 Child Name Daveyson, Dave Paulerson, Paul | Date of Birth           16-Feb-2012           01-Dec-2012 | Funded Hours for Term<br>225.00<br>180.00 | Child Weightings       | Last ECS Date<br>30-Mar-2016 |

#### Send Claim Button

You should then receive the message **Submission successful.** If your submission is not successful you will need to check your records then resubmit. If you cannot submit then please contact the Early Years Team by emailing <u>EYPortal@stockport.gov.uk</u>

When the deadline has been reached and we close the **ACTUALS** tab down to process payment, you will see that rather than being able to **Open** actuals for a term you will only be able to **View**.